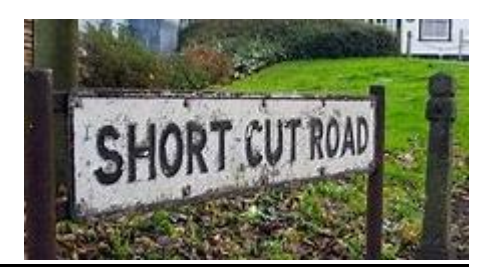

Short-cut to Harvard Referencing

Referencing can be pedantic and tedious but why suffer when there is an almost fool-proof short-cut? You could of course, memorise a whole Harvard Referencing Guide or you could use the method below!

### HARVARD REFERENCING: The easy way

Step 1: Visit the UWS homepage URL: www.uws.edu.au

Step 2: Click on the 'library' tab for the UWS homepage

Step 3: Click on the tab 'guides' then 'referencing and citation'

Step 4: It should bring you to the following I:CITE page below:

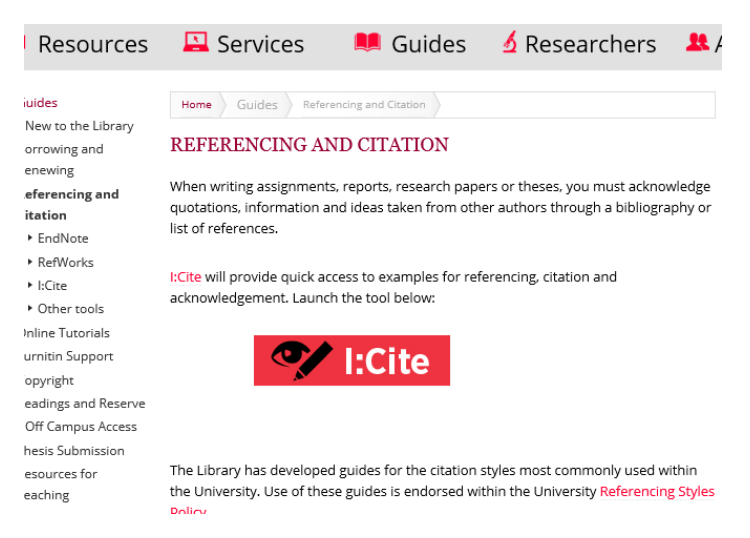

Step 5: Click on the red 'I:CITE' button as shown above

Step 6: Now select exactly what you are trying to reference from below:

## I:CITE

Step 7: Highlight, copy and paste the 'format' section on to a separate WORD document. For example, if I want to reference a book with 2 authors, I would copy the following:

# BOOK, TWO OR THREE AUTHORS

### REFERENCE LIST ENTRY

Add a reference list at the end of your essay citing all sources used in the body of your writing.

Format

Author, Initial(s), Author, Initial(s) & Author, Initial(s) Year of publication, *Title of book*, Publisher, Place of publication.

Step 8: Delete each part of the format, while you carefully fill it in. Be careful not to delete any full-stops or the italics sections.

Step 9: Compare your completed reference entry to the given examples and edit if necessary. For example, for the reference above, I would compare my reference entry with:

#### Examples

Within each entry author names should be listed in the order in which they appear on the source or as displayed on the title page.

Schneider, Z, Whitehead, D & Elliott, D 2007, *Nursing and midwifery research: methods and appraisal for evidence-based practice*, Elsevier Australia Marrickville, NSW.

For a numbered edition, place the abbreviation after the book title. This part should not be italicised. Use rev. edn, for revised editions.

Schneider, Z, Whitehead, D & Elliott, D 2007, *Nursing and midwifery research: methods and appraisal for evidence-based practice*, 3rd edn, Elsevier Australia Marrickville, NSW.

An example reference list

**Note:** While I:CITE only shows how to reference a journal entry for one author, you can still use the entry to having a book author with 'more than one author', as multiple authors are always referenced the same!

Remember, practice makes perfect and I:CITE even gives you helpful advice for incorporating citations into your work!

#### Reference:

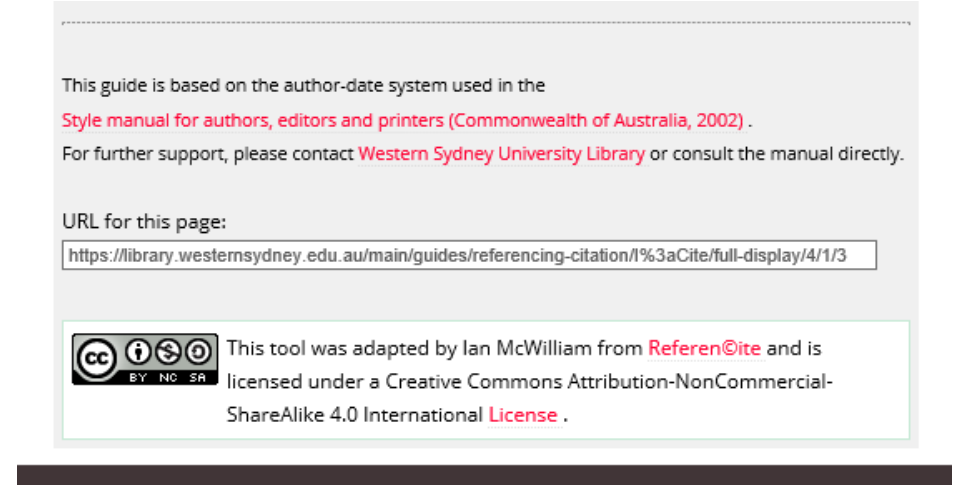

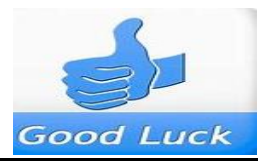

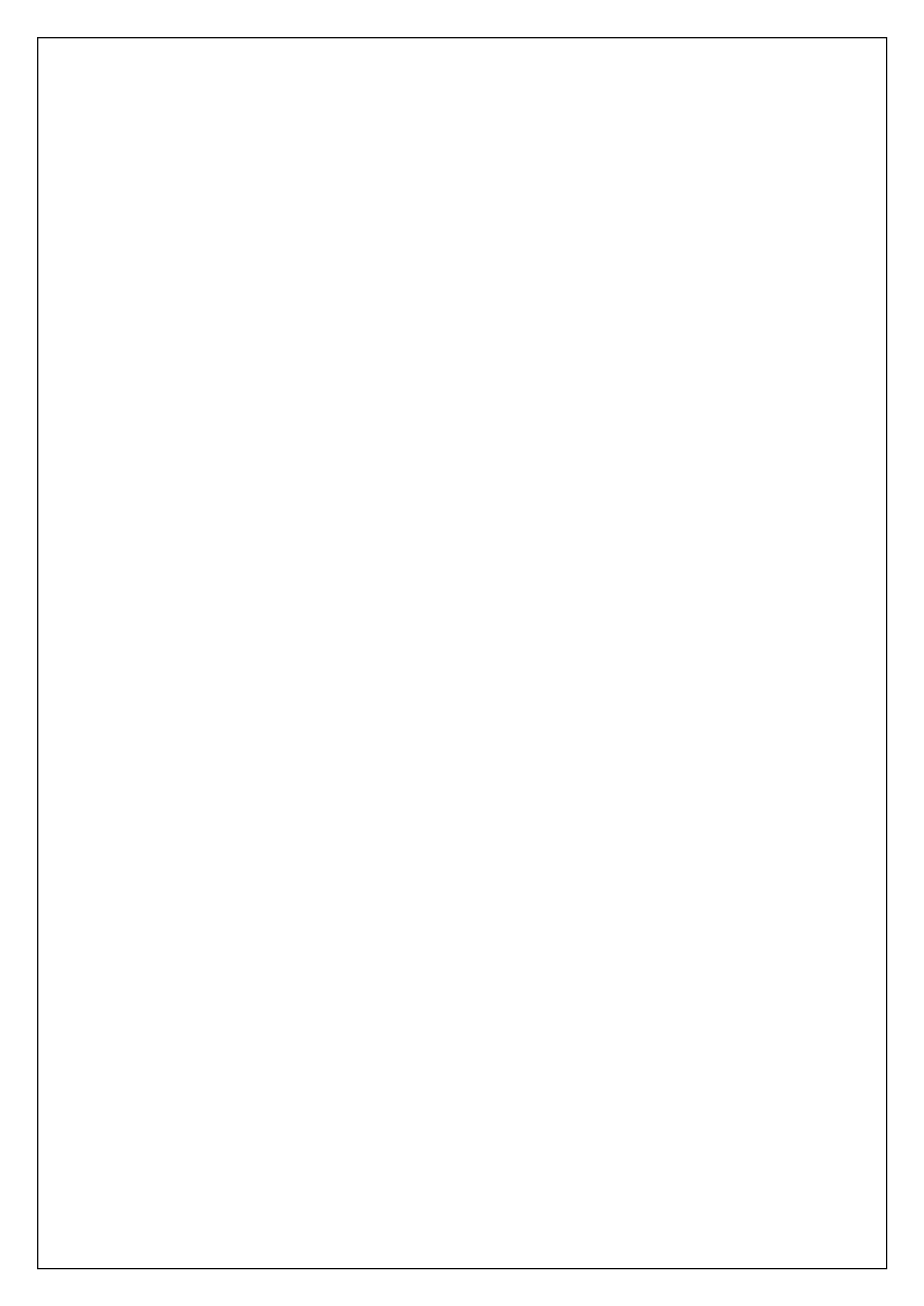